# Manual per consultar l'espai ocupat pel correu i el OneDrive al vostre compte d'ICAVOR a Microsoft Office 365

#### Sumari

| Correu Outlook              | 2 |
|-----------------------------|---|
| 1r pas: Clicar configuració | 2 |
| 2n pas                      | 2 |
| OneDrive                    | 3 |

En aquesta guia, us expliquem com comprovar l'espai que ocupen tant el correu electrònic com l'emmagatzematge al núvol (OneDrive) al vostre compte d'ICAVOR a Microsoft Office 365. Seguint els passos detallats, podreu gestionar millor l'ús del vostre espai i alliberar-lo si cal, per la propera migració.

Entrar versió Online: https://outlook.office365.com/owa/

# Correu Outlook

### 1r pas: Clicar configuració

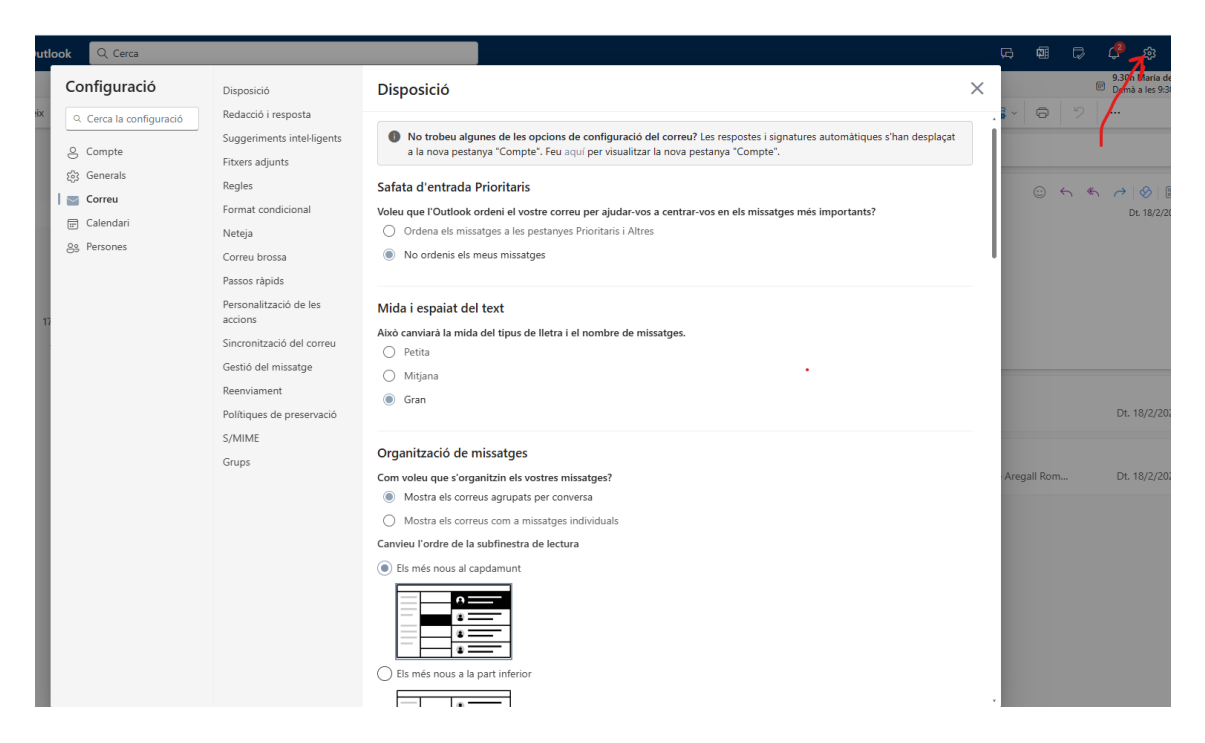

#### 2n pas

Per accedir a la informació del compte i consultar l'apartat de magatzem, on es mostra l'espai de correu ocupat, seguiu aquests passos.

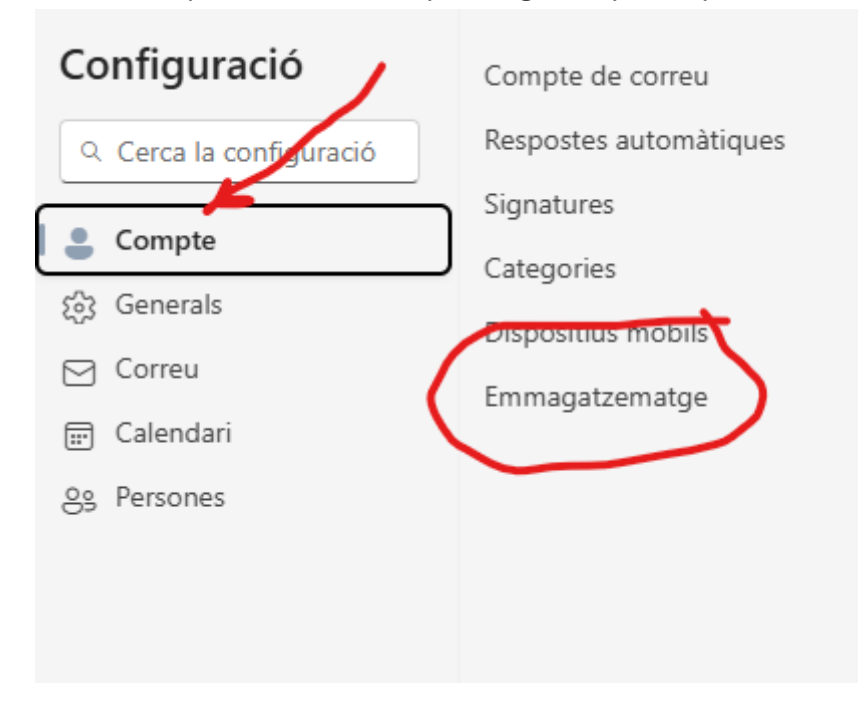

| Configuració                                                                                                    | Compte de correu                                                                                                    | Emmagatzematge                                                                                                    |                                                                      |                                                                 |                                     | × |
|----------------------------------------------------------------------------------------------------|----------------------------------------------------------------------------------------------------|----------------------------------------------------------------------------------------------------|----------------------------------------------------------------------|-----------------------------------------------------------------|-------------------------------------|---|
| Q. Cerca la configuració       Respostes         Signatures       Signatures         Categories       Dispositius         Correu       Emmagatz         Responses       Signatures | Respostes automàtiques<br>Signatures Ten<br>Categories Que<br>Dispositius mòbils<br>Emmagatzematge Sui<br>Ad<br>Bui<br>Ca | Teniu GB 49.50 correu amb aquest compte que inclou fitxers adjunts i missatges a totes les carpetes.<br>Quota utilitzada: 24.57 GB de 49.50 GB (49.0%) |                                                                      |                                                                 |                                     |   |
|                                                                                                    |                                                                                                    | Administració de l'emmagatzer<br>Buidar el contingut d'una carpeta aju<br>Carpeta<br>前 Elements suprimits                                              | natge<br>darà a alliberar espai. Els elements s<br>Mida<br>502.27 MB | e suprimiran permanentment.<br>Recompte de<br>missatges<br>2239 | Administració<br>⑪ Buida ~          |   |
|                                                                                                    |                                                                                                    | <ul> <li>Correu brossa</li> <li>Safata d'entrada</li> <li>Elements enviats</li> </ul>                                                                  | 19.76 MB<br>11.71 GB<br>6.85 GB                                      | 175<br>32930<br>22596                                           | ⑪ Buida 〜<br>⑪ Buida 〜<br>⑪ Buida 〜 |   |
|                                                                                                    |                                                                                                    | <ul><li>Conflictos</li><li>Elementos enviados</li></ul>                                                                                                | 1.19 GB<br>564.76 MB                                                 | 2296<br>3588                                                    | ₩ Buida ~<br>₩ Buida ~              |   |

## OneDrive

Per comprovar l'espai que ocupa el vostre OneDrive de Microsoft, seguiu aquests passos:

- 1. Accediu a l'aplicació de OneDrive des del vostre compte de Microsoft Office 365.
- 2. A la part inferior dreta de la pantalla, sota la llista de carpetes i arxius, trobareu la informació sobre l'espai utilitzat i l'espai disponible.

#### Emmagatzematge

0,8 GB utilitzats d'un total de: 1 TB (1 %)